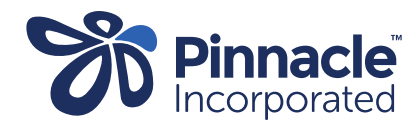

## ONE POINT LESSON

Advanced Forms – Creating a Service Code

| 1. | In Medtech click:<br>> Setup<br>> Accounting<br>> Services                                                                | Ele Edit Patient Module Report Jools Littline Setup AgnageMyHealth CgnnectedCare CBIT CAT Window Help SupportChat         Accounts         Accounting         Account forms         Agencies         Appointment         Contected Health Information Services         Medical Device Setup         In/Out Box         In/Out Box         In/Out Box         Reference Nos         Staff         System Configuration         Kosk: Configuration                                                                                                    |
|----|----------------------------------------------------------------------------------------------------|----------------------------------------------------------------------------------------------------|
| 2. | Click the icon outlined in red to add a new service.                                                                      | Service       Image: Service         Funder:       All (*)         Code       Description       Fee       Funder         14C       14 Day Certificate       Acc (A)         186R       Phys Rehab Ass Refer       Acc (A)         2152       ACC2152       Acc (A)                                                                                                    |
| 3. | Create the service codes as<br>required.<br>Click OK.<br>Repeat the process for each<br>individual service code required. | View Service     Main     Annotation     Subsidy     GMS Adjustment     Stock     Audit     Code:   SSCE   Description:   Excision Basic   Service Fee:   287.50     New Service Details   New Service Details   New Service Fee:   Copy To Service   Effective Date:   Provide:   Cont Date:     Out     Description:     Service Group:   Provide:   Out     Out     Description:     Effective Data:     Out     Description:     Effective Data:     Out     Out     Out     Out     Out     Out     Out     Out     Out     Out     Service Group:     Out     Out     Out     Out     Out     Out     Out     Out |